オートコンプリート設定の変更手順

■「Microsoft Edge」オートコンプリート設定の変更手順

手順1. Microsoft Edge を起動し、メニューバーにある[メニューボタン ] 、[設定] の順に クリックします。

|                       |   | -   |     | × |
|-----------------------|---|-----|-----|---|
| 5&ССТОО80=9: 🛄 🕁      | = | Ø   | ٩   |   |
| 新しいウィンドウ              |   |     |     |   |
| 新しい InPrivate ウィンドウ   |   |     |     |   |
| 拡大                    |   | — 1 | 00% | + |
| ページ内の検索               |   |     |     |   |
| ÉDÂU                  |   |     |     |   |
| スタート画面にピン留めする         |   |     |     |   |
| F12 開発者ツ−ル            |   |     |     |   |
| Internet Explorer で開く |   |     |     |   |
| フィードバックの送信            |   |     |     |   |
| 設定                    |   |     |     |   |

手順2.「設定」の画面が表示されますので、[詳細設定を表示]をクリックします。

|                         |         | - |   | ×      |
|-------------------------|---------|---|---|--------|
| &CCT0080=9: 🛄 📩         | ₽       |   | ٩ |        |
| 設定                      |         |   |   | 무      |
| 則見ノ=ツのフリア               |         |   |   | ,      |
| クリアするデータの選択             |         |   |   |        |
|                         |         |   |   |        |
| 読み取り                    |         |   |   |        |
| 読み取りビューのスタイル            |         |   |   |        |
| 既定                      |         |   |   | $\sim$ |
| 読み取りビューのフォント サイ         | ズ       |   |   |        |
| 中                       |         |   |   | $\sim$ |
|                         |         |   |   | _      |
| 詳細設定                    |         |   |   |        |
| 詳細設定を表示                 |         |   |   |        |
|                         |         |   |   |        |
| このアプリについて               |         |   |   |        |
| Microsoft Edge 20.10240 | .16384. | 0 |   | _      |
| © 2015 Microsoft        |         |   |   |        |

手順3.「詳細設定」の画面が表示されますので、[パスワードを保存する]をオフにします。

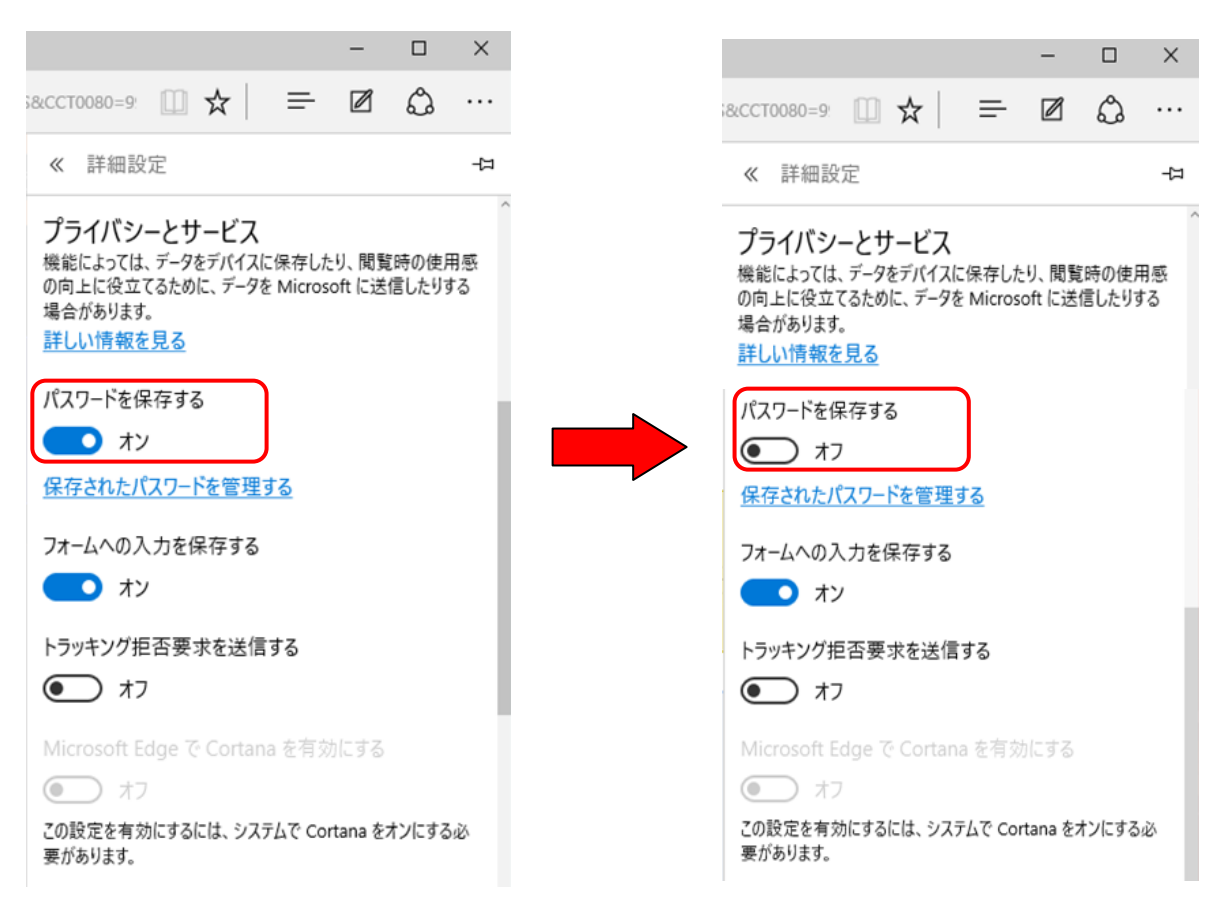

手順4.「詳細設定」の画面にて、[保存されたパスワードを管理する]をクリックします。

「パスワードの管理」画面が表示されますので、該当の ID 情報の横にある[×]をクリックすると削除されます。

|                                   | -        |         |                        |
|-----------------------------------|----------|---------|------------------------|
| стоово=9' 🛄 🛧   🚍                 | 2        |         |                        |
| 詳細設定                              |          | ᆛ       |                        |
| イバシーとサービス<br>こよっては、データをデバイスに保存したり | )、閲覧時の使) | ~<br>用感 |                        |
| があります。                            |          | 90      | -                      |
| <u>い情報を見る</u>                     |          |         | 5&CCT0080=9 🛄 🛧   😑 🗹  |
| ノードを保存する                          |          | - 1     | <i>≪ パ</i> スワードの管理     |
| オン                                |          | - 1     |                        |
| <u>されたパスワードを管理する</u>              |          | - 1     | anser.ne.jp<br>parasol |
| -ムへの入力を保存する                       |          | - 1     |                        |
|                                   |          | - 1     |                        |
|                                   |          | - 1     |                        |
| ッキング拒否要求を送信する                     |          | - 1     | │ 保存済のログイン ID カ        |
| → オフ                              |          | - 1     | 表示されます。                |
| crosoft Edge で Cortana を有効!       | こする      |         |                        |
| → オフ                              |          |         |                        |
|                                   |          |         |                        |